# Справочник «Режим пребывания» редизайн

Справочник «**Режим пребывания**» предназначен для формирования матрицы времени, в рамках которой осуществляется деятельность в образовательной организации.

Режим пребывания позволяет отображать то, чем учащийся может быть занят в конкретный момент времени в образовательной организации:

- уроки по общему образованию,
- занятия по дополнительному образованию и внеурочной деятельности,
- перемена,
- прием пищи,
- прогулка и т.д.

При создании режима пребывания необходимо учитывать субботу как рабочий день для возможности переноса расписания в связи с изменением производственного календаря. Также рекомендовано продлевать режим пребывания на максимальное количество уроков для создания более гибкого расписания в классе при наличии детей с ИУП (индивидуальным учебным планом).

Как правило, режим пребывания составляют в соответствии с требованиями СанПиН.

Справочник «**Режим пребывания**» позволяет создавать не только конкретный режим, но и шаблоны, которые при необходимости можно видоизменять под конкретное здание или класс.

**Важно!** Нельзя менять режим пребывания в классе на период существования расписания уроков, привязанных к существующему режиму пребывания. Проблема характерна для первых классов со ступенчатым режимом обучения.

Функционал раздела позволяет:

- просматривать существующие режимы пребывания;
- создавать новые режимы пребывания по общему образованию;
- создавать новые режимы пребывания для группы продленного дня;
- создавать режим пребывания на основе ранее созданного шаблона;
- управлять (редактировать, копировать, удалять) созданными режимами пребывания;
- редактировать элементы режима пребывания, включая синхронизацию типов событий учащихся внутри режима пребывания.

Для перехода в данный справочник выберите «Справочники → Общие справочники → Режим пребывания» (рис.1).

| Организация обучения                                               |                |                                                                                        |  | ⚠  ⚠ ГБОУ Школа № Текущая организация                                                               |
|--------------------------------------------------------------------|----------------|----------------------------------------------------------------------------------------|--|----------------------------------------------------------------------------------------------------|
| Q Введите название раздела                                         |                |                                                                                        |  |                                                                                                    |
| Справочники 17                                                     | ⊾ <sup>⋊</sup> | Учебные планы 6                                                                        |  | Планирование 6 и                                                                                    |
| Общие справочники<br>Настройки<br>учебного года<br>Кадры новый вид |                | Общее образование Список учебных планов Учебные планы и учащиеся Группы, учителя, часы |  | Общее образование<br>Основная<br>Образовательная новый вид<br>программа<br>Прафик контрольных работ |
| <ul> <li>Здания, места,<br/>кабинеты</li> <li>новый вид</li> </ul> |                | Дополнительное образование<br>П Список учебных планов                                  |  | Рабочие программы Дополнительное образование                                                        |
| КУГ (новый вид)           Режим           пребывания               |                | Внеурочная деятельность<br>😤 Формирование групп                                        |  | Общеразвивающие программы Внеурочная деятельность                                                   |

Рисунок 1. Переход в справочник «Режим пребывания»

Откроется страница «Режимы пребывания» (рис.2).

| Режимы пребывания |                                 | Шаблоны                                                                                | Создать из шаблона + Новый режим               |
|-------------------|---------------------------------|----------------------------------------------------------------------------------------|------------------------------------------------|
| <b>Режимы</b> 26  |                                 |                                                                                        | Фильтры 🔿                                      |
| Название          | Классы                          | Период действия                                                                        | Режимы Классы                                  |
| РП 6С класс       | 6-C                             | 01 сент31 авг. •••                                                                     | Здание Все                                     |
| РП 6 класс        | 6-А<br>6-Б<br>6-В<br>6-И<br>6-Н | 01 сент31 авг.<br>01 сент31 авг.<br>01 сент31 авг.<br>01 сент31 авг.<br>01 сент31 авг. | Уровень образования<br>ДО<br>НОО<br>ООО<br>СОО |
| РП 5 класс        | 5-К<br>5-Л<br>5-М<br>5-Н<br>5-Э | 01 сент31 авг.<br>01 сент31 авг.<br>01 сент31 авг.<br>01 сент31 авг.<br>01 сент31 авг. | СПО<br>Параллель<br>Все ~<br>Класс             |
| РП 4 класс        | 4-А<br>4-Б<br>4-Э               | 01 сент31 авг.<br>01 сент31 авг. •••<br>01 сент31 авг.                                 | Все 🗸                                          |
| РП 4В класс       | 4-B                             | 01 сент31 авг. •••                                                                     | Сбросить                                       |

Рисунок 2. Страница «Режимы пребывания»

В справочнике предусмотрено два типа отображения данных, которые переключаются между собой через панель фильтров (рис.3):

- «Режимы» служит для просмотра и редактирования актуальных режимов пребывания и привязок к ним классов (в рамках обозначенного периода). Страница с данным типом отображения данных открывается по умолчанию при переходе в справочник;
- «Классы» служит для просмотра списка классов и соответствующих им режимов пребывания (за обозначенный период) с возможностью изменить периоды привязки.

| Режимы пребывания Шаблоны |        |                |   | дать из шаблона | + Новый режим |
|---------------------------|--------|----------------|---|-----------------|---------------|
| Режимы 26                 |        |                |   | Фильтры         | ⇒             |
| Название                  | Классы | Период действи | Ą | Режимы          | Классы        |
|                           |        |                |   | Здание          |               |

Рисунок 3. Типы отображения данных

# Способы создания режима пребывания

Есть два способа создания режима пребывания (рис.4):

- создание нового режима пребывания с нуля;
- создание нового режима пребывания по шаблону.

| Режимы пребывания |                         | Шаблоны                                            | Создат | гь из шаблона                   | + Новый режим |
|-------------------|-------------------------|----------------------------------------------------|--------|---------------------------------|---------------|
| Режимы 27         |                         |                                                    |        | Фильтры                         | $\Rightarrow$ |
| Название          | Классы                  | Период действия                                    | - 1    | Режимы                          | Классы        |
| 111               | 7 НДО<br>1 НДО<br>8 НДО | 01 сент31 авг.<br>01 сент31 авг.<br>01 сент31 авг. |        | Здание<br>Все<br>Уровень образо | ► Вания       |

Рисунок 4. Способы создания режима пребывания

#### Создание нового режима пребывания с нуля

Создание нового режима включает в себя:

- создание временных слотов;
- действия с настройками дня;
- прикрепление классов.

Для создания нового режима пребывания нажмите на кнопку «+Новый режим» (рис.4).

Введите название создаваемого режима пребывания и выберите здание из выпадающего списка (рис.5).

| Назв | зание*    |            |    |    |    |    |    | Тип события                               | = |
|------|-----------|------------|----|----|----|----|----|-------------------------------------------|---|
| Вв   | едите наз | вание      |    |    |    |    |    | 🔘 Урок                                    |   |
| Вдан | ние       |            |    |    |    |    |    | <ul> <li>Внеуроч. деятельность</li> </ul> |   |
| BI   | ыберите з | дание      |    |    |    |    | ~  | 🔘 Доп. образование детей                  |   |
|      |           |            |    |    |    |    |    | 🔘 Доп. образование взрослых               |   |
| +    | Прикреп   | ить классы |    |    |    |    |    | о гпд                                     |   |
|      | Пн        | Вт         | Ср | Чт | Пт | Сб | Вс | 🛪 Перемена                                |   |
| C    |           |            |    |    |    |    |    | Ψ¶ Приём пищи                             |   |
|      |           |            |    |    |    |    |    | 🔆 Прогулка                                |   |
| 5    |           |            |    |    |    |    |    |                                           |   |
|      |           |            |    |    |    |    |    |                                           |   |

Рисунок 5. Создание нового режима пребывания с нуля

Переведите курсор в область временных слотов, определите день недели и желаемый временной интервал. При появлении графического элемента **«Новое событие»** нажмите на

### выбранную область (рис.6).

🕞 Новый режим пребывания

Справочники | Общие справочники | Режим пребывания | Новый режим пребывания

🔶 Добавление событий  $\Longrightarrow$ Название\* ПН ВТ Ср ЧТ ПТ Сб Вс Введите название... Здание Скопировать на 🗸 Очистить Выберите здание...  $\sim$ Новое событие + Прикрепить классы Начало и продолжительность 08:00 🕒 🛛 45 МИН Пт Пн Вт Ср Чт C6 Bc Тип события 07:00 🗸 Урок Внеуроч. деятельность Доп. образование детей 08:00 Доп. образование взрослых овое событие гпд Перерыв 09:00 Û Сохранить 10:00 + Добавить событие Сохранить как шаблон Отмена

#### Рисунок 6. Слот «Новое событие»

В результате в правой части экрана появится блок **«Новое событие**», состоящий из нескольких сегментов (рис.7):

- Начало и продолжительность события;
- Тип события.

| Новое событие              |                           |              |  |  |  |  |  |
|----------------------------|---------------------------|--------------|--|--|--|--|--|
| Начало и продолжительность |                           |              |  |  |  |  |  |
| 11:30 🕒 45 мин             |                           |              |  |  |  |  |  |
| Тип события                |                           |              |  |  |  |  |  |
| Урок                       |                           |              |  |  |  |  |  |
| Внеуроч. д                 | еятелы                    | юсть         |  |  |  |  |  |
| Доп. образ                 | ование                    | детей        |  |  |  |  |  |
| 📃 Доп. образ               | Доп. образование взрослых |              |  |  |  |  |  |
| Группа про                 | дленно                    | го дня (ГПД) |  |  |  |  |  |
| 🗸 Перерыв                  | 🗸 Перерыв                 |              |  |  |  |  |  |
| 💽 Переме                   | 🔘 Перемена                |              |  |  |  |  |  |
| 🔵 Завтран                  | Завтрак                   |              |  |  |  |  |  |
| 🔵 Обед                     |                           |              |  |  |  |  |  |
| 🔵 Полдни                   | к                         |              |  |  |  |  |  |
| 🔵 Ужин                     |                           |              |  |  |  |  |  |
| Физиче                     | Физическая активность     |              |  |  |  |  |  |
| 🔵 Прогулка                 |                           |              |  |  |  |  |  |
| <b>Сохранить</b>           |                           |              |  |  |  |  |  |

Рисунок 7. Добавление нового события

Укажите начало и продолжительность нового события, отметьте нужный тип события (или несколько типов) и нажмите на кнопку **«Сохранить»**.

**Важно!** На данном этапе формирования режима пребывания тип события «**Группа продленного дня (ГПД)**» не сочетаем с другими типами. ГПД можно добавить отдельным шагом на тот же самый временной слот где стоят события с другими типами после сохранения режима пребывания.

Таким образом, в график режима пребывания вводится слот в цветовой гамме, соответствующей тому типу занятости, который был добавлен (рис.8):

- урок
- внеурочная деятельность
- дополнительное образование детей
- дополнительное образование взрослых
- группа продленного дня

Справочники | Общие справочники | Режим пребывания | Новый режим пребывания

#### 🔶 Новый режим пребывания

| На    | звание*                           |              |    |    |    |      |    |
|-------|-----------------------------------|--------------|----|----|----|------|----|
| F     | ежим пребыван                     | ия 1         |    |    |    |      |    |
| Зд    | ание                              |              |    |    |    |      |    |
|       | здание технолог<br>+ Прикрепить к | ии для школы |    |    |    |      | ~  |
|       | Пн                                | Вт           | Ср | Чт | Пт | Сб + | Вс |
| 07:00 |                                   |              |    |    |    |      |    |
| 08:00 | 08:00-08: 45 м<br>Внеуроч. деят   |              |    |    |    |      |    |

Рисунок 8. Форма графика режима пребывания

У вас есть возможность произвести следующие действия с созданным событием в правом функциональном меню:

- отредактировать событие, нажав на пиктограмму «Редактировать» 上
- удалить событие, нажав на пиктограмму «Удалить»

Также вы можете добавить новое событие нажатием на кнопку **«+Добавить событие»** в правом нижнем углу под созданным событием (рис.8).

При наведении курсора мыши на горизонтальную панель с сеткой расписания на неделю и нажатии на пиктограмму с тремя точками у вас появляется возможность (рис.9):

- добавлять новые события за выбранный день недели;
- редактировать события дня;
- копировать события дня;
- очистить от событий день.

| Название <sup>3</sup> | * |
|-----------------------|---|
|-----------------------|---|

Режим пребывания 1

Здание

Здание технологии для школы

| + F | Прикрепить | классы |
|-----|------------|--------|
|-----|------------|--------|

|       | Пн +                              | •••                | Вт                          |   | Ср |
|-------|-----------------------------------|--------------------|-----------------------------|---|----|
| 07:00 |                                   | Ре,<br>Ск          | дактировать<br>опировать на | > |    |
| 08:00 | 08:00-08:45<br>Внеуроч. деятельно |                    | Очистить                    |   |    |
| 09:00 | Я Перемена<br>08:55-09:40<br>Урок | 10 мин.<br>45 мин. |                             |   |    |
|       | Ч  Завтрак                        | 20 мин.            |                             |   |    |

Рисунок 9. Действия с выбранным днем

Для удаления внесенных данных нажмите на кнопку «**Очистить**».

Для добавления новых событий на выбранный день нажмите на пиктограмму «+».

При выборе пункта «**Скопировать на**» определите дни недели, на которые планируется копирование режима пребывания (рис.10). Нажмите на кнопку «**Скопировать**».

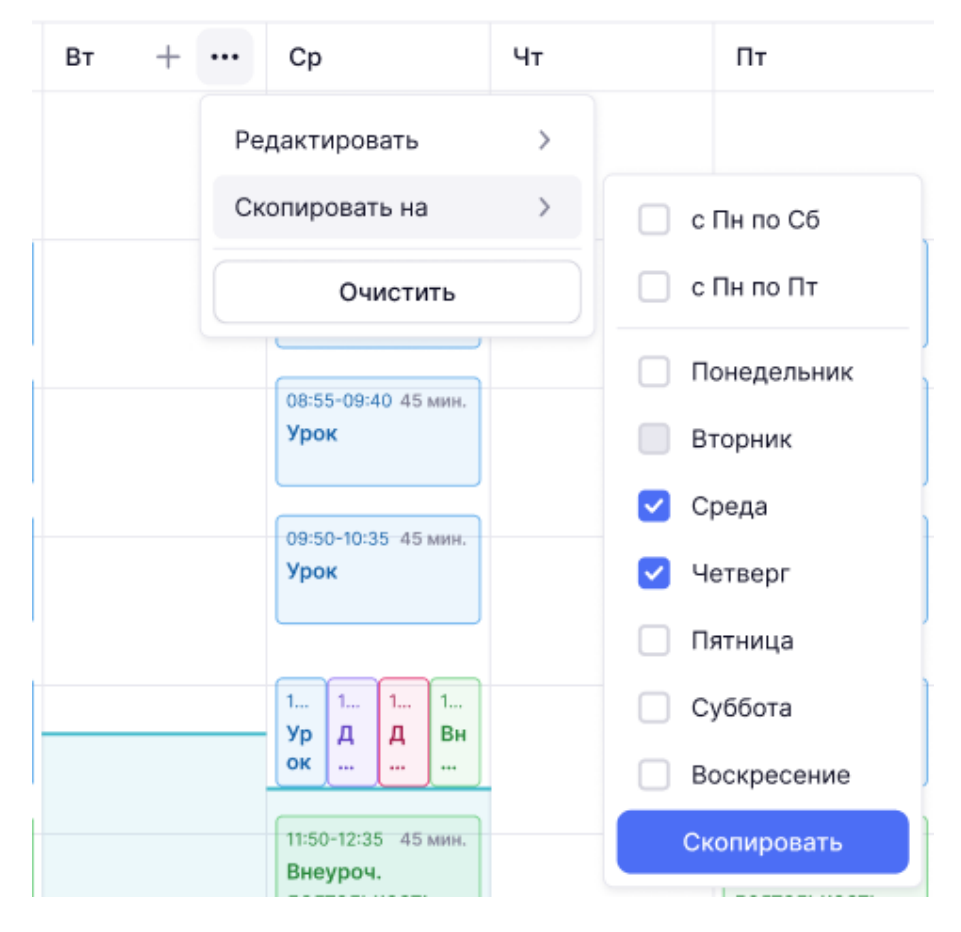

Рисунок 10. Копирование элементов режима на дни недели

При выборе пункта **«Редактировать»** определите событие, которое необходимо изменить (рис.11).

Справочники | Общие справочники | Режим пребывания | Новый режим пребывания

# 🔶 Новый режим пребывания

| Название*                                       |           |                            |         |                |             |
|-------------------------------------------------|-----------|----------------------------|---------|----------------|-------------|
|                                                 | 1         |                            |         | 🔵 Доп. образов | 14:10-14:55 |
| Режим преоывания                                |           |                            |         | Ψ¶ Полдник     | 20 мин      |
| Здание                                          |           |                            |         | О Лоп образов  | 13:05-13:50 |
| Здание технологии                               | идля шко. | ЛЫ                         |         |                | 10          |
|                                                 |           |                            |         | - <i></i>      | то мин      |
| + Прикрепить кла                                | ассы      |                            |         | 🔵 Урок         | 12:10-12:55 |
| <b>Du</b> +                                     |           | BT                         |         | ₩¶ Обед        | 30 мин      |
| :00                                             |           | ы                          |         | 🔵 Урок         | 10:55-11:40 |
|                                                 | Реда      | актировать                 | >       | 📌 Перемена     | 10 мин      |
|                                                 | Ског      | ировать на                 | >       | 🔵 Урок         | 10:00-10:45 |
| <sup>:00</sup> 08:00-08:45<br>Внеуроч. деятельн | oc        | Очистить                   |         | ₩¶ Завтрак     | 20 мин      |
| 🐔 Перемена                                      | 10 мин.   | 🐔 Перемена                 | 10 мин. | 🔵 Урок         | 08:55-09:40 |
| :00 08:55-09:40<br>Урок                         | 45 мин.   | 08:55-09:40<br><b>Урок</b> | 45 мин. | 🖈 Перемена     | 10 мин      |
| Ч Завтрак                                       | 20 мин. Ч | 11 Завтрак                 | 20 мин. | 💿 Внеуроч. дея | 08:00-08:45 |
|                                                 |           |                            |         | о гпд          | 14:55-15:40 |

Рисунок 11. Редактирование элементов режима на день

Внесите необходимые изменения в правом функциональном меню и сохраните их (рис.12) и режим пребывания.

| Редактирование события       |  |  |  |  |  |
|------------------------------|--|--|--|--|--|
| Начало и продолжительность   |  |  |  |  |  |
| 08:25 🕒 45 мин               |  |  |  |  |  |
| Тип события                  |  |  |  |  |  |
| 🗸 Урок                       |  |  |  |  |  |
| Внеуроч. деятельность        |  |  |  |  |  |
| Доп. образование детей       |  |  |  |  |  |
| Доп. образование взрослых    |  |  |  |  |  |
| Группа продленного дня (ГПД) |  |  |  |  |  |
| Перерыв                      |  |  |  |  |  |
| <b>Ш</b> Сохранить           |  |  |  |  |  |

Рисунок 12. Редактирование события

**Обратите внимание!** Очистить и скопировать день вы можете также в правом функциональном меню, нажав на соответствующую кнопку (рис.13).

|      |                                        |        |                                      |    |                                      |    |    | 🔶 Редактирование собы | лтия ⇒   |  |
|------|----------------------------------------|--------|--------------------------------------|----|--------------------------------------|----|----|-----------------------|----------|--|
| Наз  | вание *                                |        |                                      |    |                                      |    |    |                       |          |  |
| Be   | зедите название                        |        |                                      |    |                                      |    |    | пн вт ср чт п         | Т СБ ВС  |  |
| Зда  | ние                                    |        |                                      |    |                                      |    |    | Скопировать на \land  | Очистить |  |
| Bt   | ыберите здание                         |        |                                      |    |                                      |    | ~  | с Пн по Сб            |          |  |
| +    | <ul> <li>Прикрепить кла</li> </ul>     | ассы   |                                      |    |                                      |    |    | 🗌 с Пн по Пт          |          |  |
|      | Пн                                     | Вт + … | Ср                                   | Чт | Пт                                   | C6 | Вс | Понедельник           | Ø        |  |
| :00  |                                        | ۲      |                                      |    |                                      |    |    | Вторник               |          |  |
|      |                                        |        |                                      |    |                                      |    |    | 🗸 Среда               | <u>ک</u> |  |
| :00  | 08:00-08:45 45 мин.                    |        | 08:00-08:45 45 мин.                  |    | 08:00-08:45 45 мин.                  |    |    | 🗸 Четверг             |          |  |
|      | Урок                                   |        | Урок                                 |    | Урок                                 |    |    | Пятница               |          |  |
|      | я Перем 10 мин.                        |        | Перем 10 мин.                        |    | - Перем 10 мин.                      |    |    | Суббота               | Ø        |  |
| 00:  | 08:55-09:40 45 мин.<br>Урок            |        | 08:55-09:40 45 мин.<br>Урок          |    | 08:55-09:40 45 мин.<br>Урок          |    |    | Воскресение           |          |  |
|      | № Перем 10 мин.<br>09:50-10:35 45 мин. |        | Перем 10 мин.<br>09:50-10:35 45 мин. |    | Перем 10 мин.<br>09:50-10:35 45 мин. |    |    | Скопировать           | 0        |  |
| 00:0 | Урок                                   |        | Урок                                 |    | Урок                                 |    |    |                       |          |  |

Рисунок 13. Действия с выбранным днем в правом функциональном меню

После выбора событий режима пребывания нажмите на кнопку **«+Прикрепить** классы» (рис.14).

| Справочники   Общие справочники   Режим пребывания   Новый режим пребывания |  |  |  |  |  |
|-----------------------------------------------------------------------------|--|--|--|--|--|
| 🔶 Новый режим пребывания                                                    |  |  |  |  |  |
|                                                                             |  |  |  |  |  |
|                                                                             |  |  |  |  |  |
| Название*                                                                   |  |  |  |  |  |
| Режим пребывания 1                                                          |  |  |  |  |  |
| Здание                                                                      |  |  |  |  |  |
| Здание технологии для школы                                                 |  |  |  |  |  |
| + Прикрепить классы                                                         |  |  |  |  |  |

Рисунок 14. Прикрепление классов

Откроется окно «Прикрепление классов» (рис.15), которое включает в себя:

- календарь для определения срока действия привязки к режиму пребывания;
- панель выбора параллели с возможностью переключения групп по уровням образования:
  - ∘ **«Общее»**;
  - «СПО» (среднее профессиональное образование);
- список доступных классов для выбранной параллели.

| Прикрепление | классов |
|--------------|---------|
|--------------|---------|

| Период прикрепления классов |                             |
|-----------------------------|-----------------------------|
| 01.09.2022 - 31.08.2023     |                             |
| Общее СПО 0 1 2 3           | 4 5 6 7 8 9 10 Еще          |
| Выбрать все                 |                             |
| 1512-6                      |                             |
| ДО Бол                      | 01.09.2022 - 31.08.2023 🔗 🗓 |
| 48-11                       |                             |
| ДО Чонгар                   | 01.09.2022 - 31.08.2023 🔗 🗓 |
| 1512-3                      |                             |
| ДО Бол                      | 01.09.2022 - 31.08.2023 🔗 📋 |
| 48-7                        |                             |
| гпд                         | 01.09.2022 - 31.08.2023 🔗 📋 |
|                             | Отмена Прикрепить           |

Рисунок 15. Окно «Прикрепление классов»

**Важно!** Если у класса уже существует привязка к иному режиму пребывания, то снизу от класса выводится название режима, а также указывается срок его действия.

Для прикрепления классов:

- выберите желаемую параллель;
- отметьте те классы, которые будут привязаны к создаваемому режиму;
- укажите намеченный срок действия привязки;
- нажмите на кнопку «Прикрепить».

Для сохранения созданного режима пребывания нажмите на кнопку «Сохранить» (рис.16).

Справочники | Общие справочники | Режим пребывания | Новый режим пребывания

#### 🔶 Новый режим пребывания

| Наз   | вание <sup>*</sup>          |    |    |    |    |        |                  |                 |
|-------|-----------------------------|----|----|----|----|--------|------------------|-----------------|
| н     | новый                       |    |    |    |    |        |                  |                 |
| Зда   | ние                         |    |    |    |    |        |                  |                 |
| С     | портзал                     |    |    |    |    |        |                  | ~               |
| 151:  | 1512-6, 48-7 🔗              |    |    |    |    |        |                  |                 |
|       | Пн                          | Вт | Ср | Чт | Пт |        | Сб               | Вс              |
| 07:00 | 07:15-08:00 45 мин.<br>Урок |    |    |    |    |        |                  |                 |
| 08:00 |                             |    |    |    |    |        |                  |                 |
|       | 08:30-09:15 45 мин.<br>Урок |    |    |    |    |        |                  |                 |
|       |                             |    |    |    |    | Отмена | Сохранить как ша | аблон Сохранить |

Рисунок 16. Сохранение режима пребывания

Для сохранения режима пребывания в качестве шаблона нажмите на кнопку «**Сохранить как шаблон**».

Для добавления в созданный режим пребывания групп продленного дня необходимо создать новое событие, указать его продолжительность, отметить тип события **«Группа продленного дня (ГПД)»** и нажать на кнопку **«Сохранить»** (рис.17).

| Новое событие                |
|------------------------------|
| Начало и продолжительность   |
| 08:15 🕒 45 мин               |
| Тип события                  |
| Урок                         |
| Внеуроч. деятельность        |
| Доп. образование детей       |
| Доп. образование взрослых    |
| Группа продленного дня (ГПД) |
| Перерыв                      |
| <b>Сохранить</b>             |

Рисунок 17. Выбор типа активности «Группа продленного дня (ГПД)»

Важно! Тип занятости «Группа продленного дня (ГПД)» может пересекаться (синхронизироваться) со всеми типами занятости учащихся.

На вертикальной шкале времени в сетке временных слотов наведите курсор мыши на обозначенный цветом период ГПД и выберите пункт **«Редактировать ГПД»** (рис.18).

|       | Пн        | +        | Вт |  |  |
|-------|-----------|----------|----|--|--|
| 07:00 |           |          |    |  |  |
|       | Редактирс | вать ГПД | 1  |  |  |
| 08:00 | Отмена    |          |    |  |  |
|       |           |          |    |  |  |
| 09:00 |           |          |    |  |  |
|       |           |          |    |  |  |

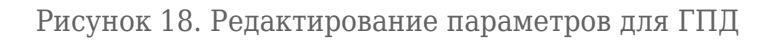

В правом функциональном меню отобразится график ГПД на неделю (рис.19).

| ← гпд ⇒                      |
|------------------------------|
| Понедельник                  |
| 07:00 - 19:00 × 🕒            |
| + Добавить период            |
| Вторник<br>+ Добавить период |
| Среда<br>+ Добавить период   |
| Четверг<br>+ Добавить период |

Рисунок 19. График ГПД

Для добавления периода времени для ГПД в пределах каждого дня недели нажмите на кнопку **«+Добавить период**». Установите крайние значения часов и минут в хронометре для каждого периода. Если введенное значение для периода некорректно, его можно удалить,

|                                       | மி |
|---------------------------------------|----|
| нажав на пиктограмму <b>«Удалить»</b> |    |

Убедившись, что введенные данные верны, сохраните режим пребывания, нажав на кнопку **«Сохранить»** (рис.16).

#### Создание режима пребывания из существующего шаблона

Для создания режима пребывания из существующего шаблона нажмите на кнопку «**Создать** из шаблона», расположенную на панели инструментов (рис.20).

| Режимы пребывания            | Шаблоны | Создать из шаблона |  | + Новый режим |        |
|------------------------------|---------|--------------------|--|---------------|--------|
| Режимы 37<br>Название Классы |         |                    |  | Фильтры       |        |
|                              |         |                    |  | Режимы        | Классы |
|                              |         |                    |  | Здание        |        |

Рисунок 20. Создание режима из шаблона

В отобразившемся диалоговом окне выберите один из ранее сохраненных шаблонов (рис.21), нажав на него.

| ×             |
|---------------|
| $\rightarrow$ |
| $\rightarrow$ |
| $\rightarrow$ |
| $\rightarrow$ |
| $\rightarrow$ |
| $\rightarrow$ |
|               |

Рисунок 21. Выбор шаблона режима пребывания

Введите название режима пребывания, внесите необходимые изменения и сохраните режим.

Режимы пребывания, созданные в качестве шаблонов, хранятся в специальном реестре. Для перехода в реестр нажмите на ссылку «Шаблоны» (рис.22).

| Режим пребывания | Шаблоны                | Создать из шаблона |         | + Новый режим |  |
|------------------|------------------------|--------------------|---------|---------------|--|
| Режимы 50        |                        |                    | Фильтры | ⇒             |  |
| Название         | Классы Период действия |                    | Режимы  | Классы        |  |

Рисунок 22. Ссылка «Шаблоны»

Откроется страница «Шаблоны режимов пребывания» (рис.23), где вы можете создать новые шаблоны, нажав на кнопку «**+Новый шаблон**».

| + Новый шаблон              |  |
|-----------------------------|--|
| ГПД (шаблон)                |  |
| Китайский (шаблон)          |  |
| прогулка (шаблон)           |  |
| Завтрак 01.08.2023 (шаблон) |  |
| Обед 01.08.2023 (шаблон)    |  |
| Режим 1433ф123              |  |
| 19 CEHT                     |  |

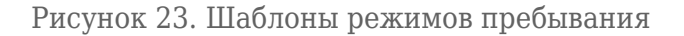

При наведении курсора на строку с наименованием шаблона вам становятся доступны функции:

- копирование шаблона под новым названием;
- удаление шаблона.

# Действия с режимами пребывания

В справочнике **«Режим пребывания»** с типом отображения данных **«Режимы»** при нажатии на пиктограмму с тремя точками \*\*\* в строке требуемого режима пребывания у вас есть возможность выполнить следующие действия (рис.24):

- «Редактировать» переход на страницу выбранного режима пребывания для редактирования;
- «Копировать» вызов окна с предложением ввести название для копируемого режима пребывания. Название не должно совпадать с названием ранее созданного режима пребывания;
- «+Добавить классы» вызов окна для прикрепления классов;
- «Удалить» вызов окна с подтверждением удаления режима.

| Режимы пребывания | Шаблоны                                                   | Создать из шаблона + Новый режим      |
|-------------------|-----------------------------------------------------------|---------------------------------------|
| Режимы 50         |                                                           | Режимы Классы                         |
| Название          | Классы Период действия                                    | Здание                                |
| Название для ООО  |                                                           | Все Уровень образования               |
| режим44           | Редактировать                                             | <ul><li>∠ до</li><li>∨ ноо</li></ul>  |
| Режим66           | <ul> <li>Копировать</li> <li>+ Добавить классы</li> </ul> | <ul><li>✓ 000</li><li>✓ coo</li></ul> |
| гпд1              | ាំ Удалить                                                | СПО                                   |
|                   |                                                           | Bce ~                                 |
|                   |                                                           | Класс                                 |
|                   |                                                           | Bce v                                 |
|                   |                                                           | Режимы без привязок                   |

Рисунок 24. Действия с режимом пребывания

**Важно!** Функция «**Удалить**» неактивна в случае, если к режиму пребывания уже привязаны классы. Удалить такой режим можно, предварительно удалив привязку классов.

Если на этапе создания к режиму не были добавлены классы, то информация о нем будет доступна в отдельном списке, который формируется при включенном переключателе «**Режимы без привязок**» в правом функциональном меню (рис.22).

Редактирование режима без привязок осуществляется методом, аналогичным применяемому для режимов с периодом действия.

Для редактирования режима пребывания выберите пункт **«Редактировать»**. В результате откроется страница выбранного режима пребывания для редактирования.

Внесите при необходимости правки (название режима, здание, новые события) и нажмите на кнопку **«Сохранить»** под таблицей со слотами.

Для копирования режима пребывания выберите пункт «Копировать». В результате откроется окно создания копии выбранного режима редактирования (рис.25), в котором в поле «Название» следует указать название создаваемой копии режима пребывания и нажать кнопку для ее создания или кнопку для сброса введенных данных.

| Название     | копии | режима      | пребывания*     |
|--------------|-------|-------------|-----------------|
| 110000011110 |       | 00/10/10/10 | 110000100111111 |

Введите название...

| Отмена | Копировать |
|--------|------------|
|        |            |

### Рисунок 25. Копирование режима пребывания

Созданная таким образом копия режима пребывания не будет иметь привязки к классу.

Для прикрепления класса к режиму пребывания выберите пункт **«+Добавить классы»**. В результате отобразится окно **«Прикрепление классов»** (рис.26). Отметьте нужные классы и нажмите на кнопку **«Прикрепить»**.

| Период прикрепления кл  | acco | 3        |   |   |       |        |        |        |     |       |      |
|-------------------------|------|----------|---|---|-------|--------|--------|--------|-----|-------|------|
| 01.09.2022 - 31.08.2023 | 3    | <b>H</b> |   |   |       |        |        |        |     |       |      |
|                         |      |          |   |   |       |        |        |        |     |       |      |
| Общее СПО 0             | 1    | 2        | 3 | 4 | 5     | 6      | 7      | 8      | 9   | 10    | Еще  |
| Выбрать все             |      |          |   |   |       |        |        |        |     |       |      |
| ✓ 1512-6                |      |          |   |   |       |        |        |        |     |       |      |
| ДО Бол                  |      |          |   |   | 01.09 | 9.2022 | 2 - 31 | 1.08.2 | 023 | Ø     | 创    |
| 48-11                   |      |          |   |   |       |        |        |        |     |       |      |
| ДО Чонгар               |      |          |   |   | 01.09 | .202   | 2 - 31 | 1.08.2 | 023 | 0     | 巾    |
| 1512-3                  |      |          |   |   |       |        |        |        |     |       |      |
| ДО Бол                  |      |          |   |   | 01.09 | 9.202  | 2 - 31 | 1.08.2 | 023 | 0     | Û    |
| ✓ 48-7                  |      |          |   |   |       |        |        |        |     |       |      |
| гпд                     |      |          |   |   | 01.09 | .202   | 2 - 31 | 1.08.2 | 023 | 0     | Û    |
|                         |      |          |   |   |       | C      | тмен   | на     |     | рикре | пить |
|                         |      |          |   |   |       |        |        |        |     |       |      |

Рисунок 26. Окно «Прикрепление классов»

Для удаления режима пребывания выберите в контекстном меню пункт «Удалить» и подтвердите удаление.

**Важно!** Удаление режима пребывания возможно только при отсутствии привязки классов. Нажмите кнопку для подтверждения удаления или кнопку для отмены удаления режима пребывания.

В справочнике **«Режим пребывания»** с типом отображения данных **«Классы»** при выборе требуемого режима пребывания у вас есть возможность (рис.27):

- удалять привязку к режиму пребывания;
- редактировать период привязки;
- редактировать привязку к режиму пребывания.

| Режим пребывания     | оздать из шаблона | + Новый режим    |           |               |
|----------------------|-------------------|------------------|-----------|---------------|
| Классы 2             |                   |                  | Фильтры   | $\Rightarrow$ |
| Классы               | Режим пребывания  | Период действия  | Режимы    | Классы        |
| 10 НДС               | 0                 | 0 0              | Параллель | ~             |
| 10-A                 | 11-A 📋            | 01 сент31 авг. + | Класс     |               |
| Отображать по 50 🗸 🗸 |                   | < 1 >            | Все       | ~             |

Рисунок 27. Классы